# Creating a shortcut to WeatherMation LIVE on a Mobile device

Public Weather Station Access (Safari)

Version 1.3 08/01/2025

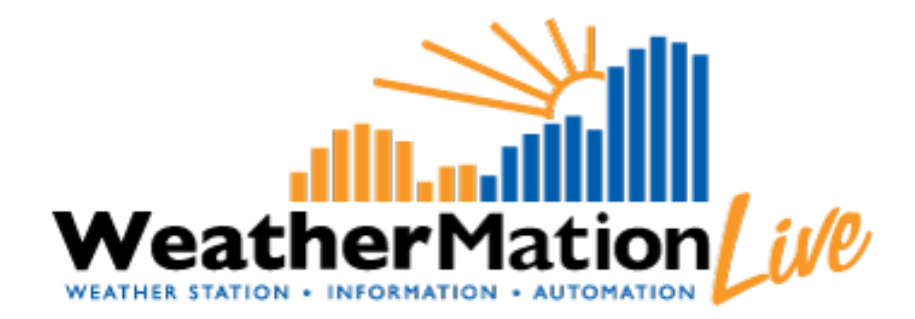

Environdata Australia Pty Ltd 42-44 Percy Street Warwick Queensland 4370 Australia Phone: (07) 4661 4699 Fax: (07) 4661 2485 International Phone: +61 7 4661 4699 International Fax: +61 7 4661 2485 Email: sales@environdata.com.au

## http://www.environdata.com.au

Material in this handbook is Copyright. All rights reserved by the publishers. No reproduction without the prior permission of the publishers.

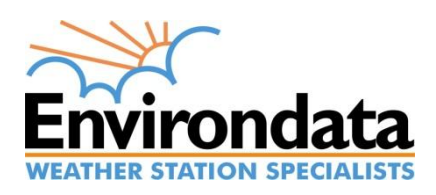

WeatherMation LIVE WMA\_051\_Mobile\_Shortcut\_V2\_3 Public Users Safari.docx

#### Introduction

Environdata's Weather Mation software has been developed to download, display and respond to the weather data from your weather stations, automatically.

The Weather Mation LIVE Service hosts this weather data on a secure web portal – with a dedicated mobile friendly format when connected by device.

Users can simplify their mobile access to their systems by adding an icon to their home screen to act as a shortcut to WeatherMation.

Further time saving can be achieved by saving your password in your browser, or requesting WeatherMation LIVE to 'remember me' when logging in.

# **Creating a shortcut on a Safari Browser**

### Public Weather Station Access (Safari)

# Follow these instructions if you DO NOT have login details and want to view the weather data from a Public Environdata Weather Station

- Open Safari and type one of the following into the address bar: <u>https://www.weathermation.net.au/MobileCurrentReadings.aspx</u>
  - for all the Environdata Public weather stations – select from a dropdown list <u>https://www.warwickweather.com.au/</u> - for Warwick's weather station <u>https://www.stanthorpeweather.com.au/</u> - for Stanthorpe's weather station <u>https://www.goondiwindiweather.com.au/</u> - for Goondiwindi's weather station
- 2. You will get a page that prompts you to read and accept our Terms and Conditions:

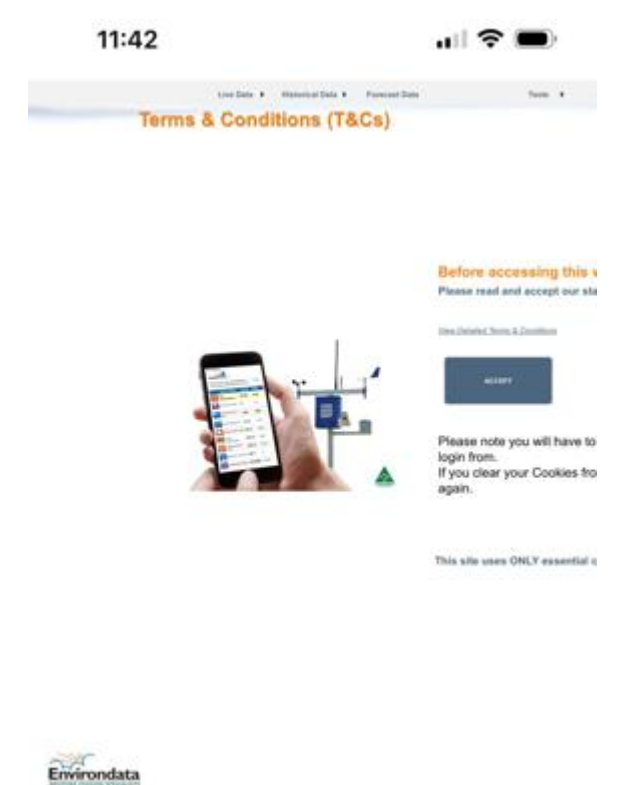

3. Click the ACCEPT button if you accept the Terms and Conditions and wish to continue to use the website.

4. Once accepted, you'll see the WeatherMation Login page:

| 2:55                                     |                          | <b>†</b> 🔳  |  |
|------------------------------------------|--------------------------|-------------|--|
| WeatherMation                            |                          |             |  |
| W                                        | eatherMation L           | ogin        |  |
| User                                     |                          |             |  |
| Password                                 | 0                        |             |  |
|                                          | □Remember Me             |             |  |
|                                          | Login                    |             |  |
|                                          | View Public Stations     | I           |  |
| Environdata<br>WEATHER STATION SPECIALIS | a<br>Fis<br>  Discleimer | View Full S |  |
| ₽ •                                      | weathermation.net.au     | S           |  |
|                                          | <u>م</u> م               | G           |  |

5. **PLEASE close your browser now**. Reopen Safari and type in the same address you typed in before. This will take you directly to the webpage that displays the weather data. E.g. warwickweather.com.au

|       | 2:58                | .ul 🗢 🗩                                               |      |  |
|-------|---------------------|-------------------------------------------------------|------|--|
| Weath | erMation Current    | Readings<br>y Street Warwick<br>ude Archived Stations | 0    |  |
| -     | Updated on: 17/12/2 | 024 2:57:27 Pf                                        | м    |  |
|       | Air Temperature 2m  | 30.3                                                  | DegC |  |
|       | Rain Since 9am      | 7.6                                                   | mm   |  |
| (B)   | Relative Humidity   | 59.8                                                  | 56   |  |
| .**   | Dew Point           | 21.9                                                  | DegC |  |
|       | Evaporation Rate    | 0.078                                                 | mm/h |  |
| T     | Wind Speed 2m       | 4.3                                                   | km/h |  |
|       | Vector Wind Dir     | 148.5                                                 | SSE  |  |
| Q     | Black Globe 2m      | 39.1                                                  | DegC |  |
| t.    | Thermal Work Limit  | 216.8                                                 | W/m2 |  |
|       | Wet Bulb Globe Temp | 27.6                                                  | DegC |  |
| 1     | Heat Load Index     | 101.4                                                 | HLU  |  |
| TR    | AHLU 86             | 32.1                                                  | HLU  |  |
|       | ₽ ■ weathermat      | ion.net.au                                            | C    |  |
|       |                     |                                                       |      |  |

1. Click on this image on the bottom middle of the screen:

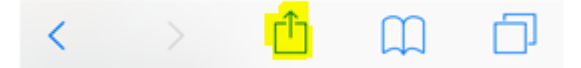

1. Swipe to the left on the grey icon options bar until you see the "Add to Home screen" option on the menu – these are 2 of the different options on iPhones:

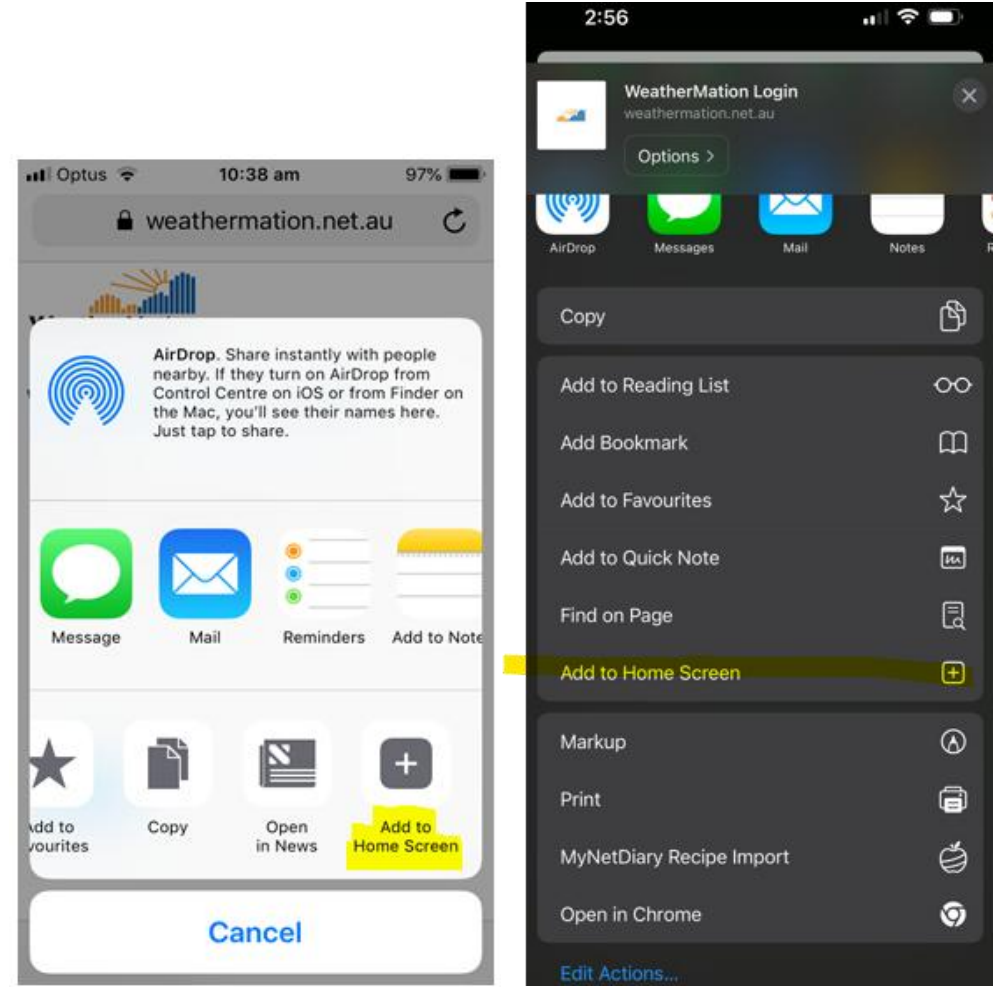

- 2. Edit the name of the shortcut if you wish, then
- 3. Click ADD on the top right corner of your screen

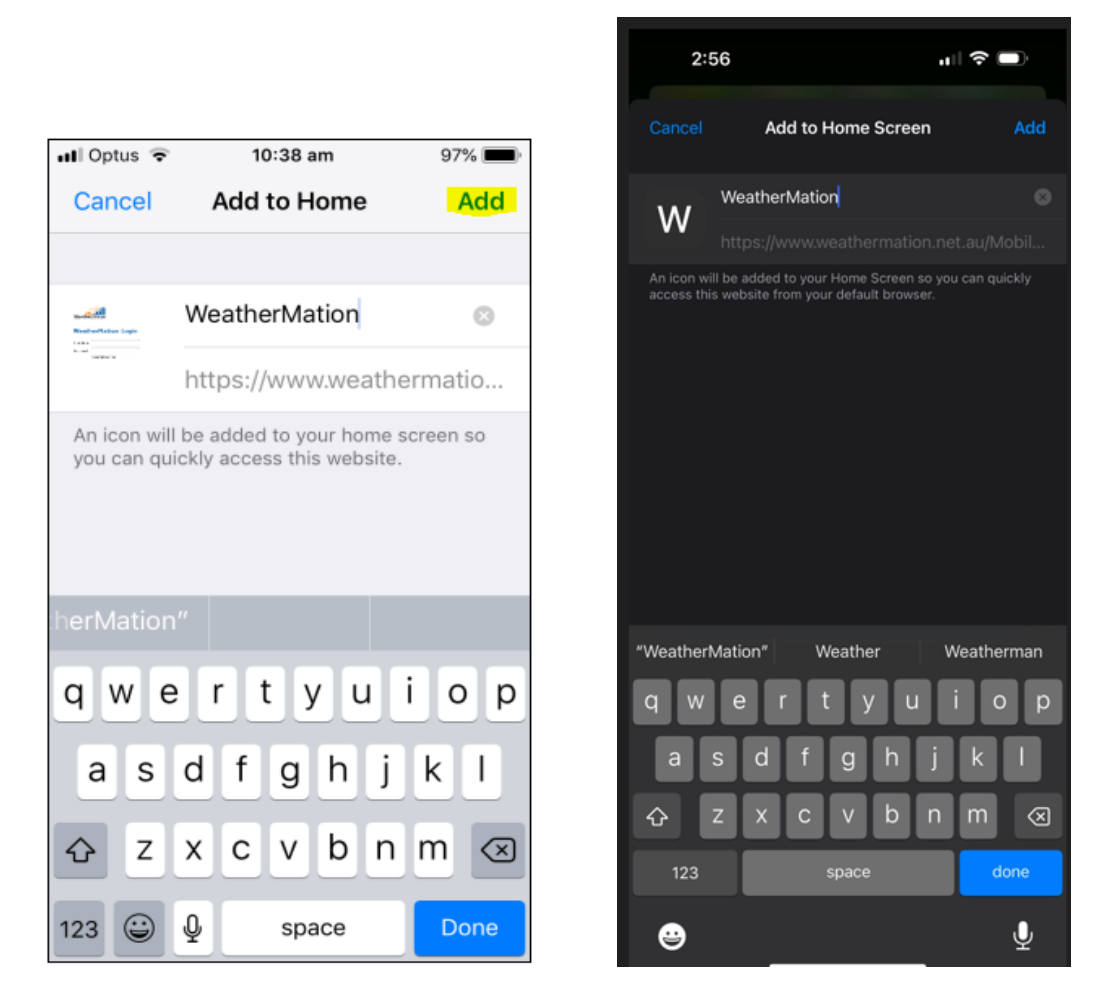

6. There will now be a shortcut for you to use on your home screen

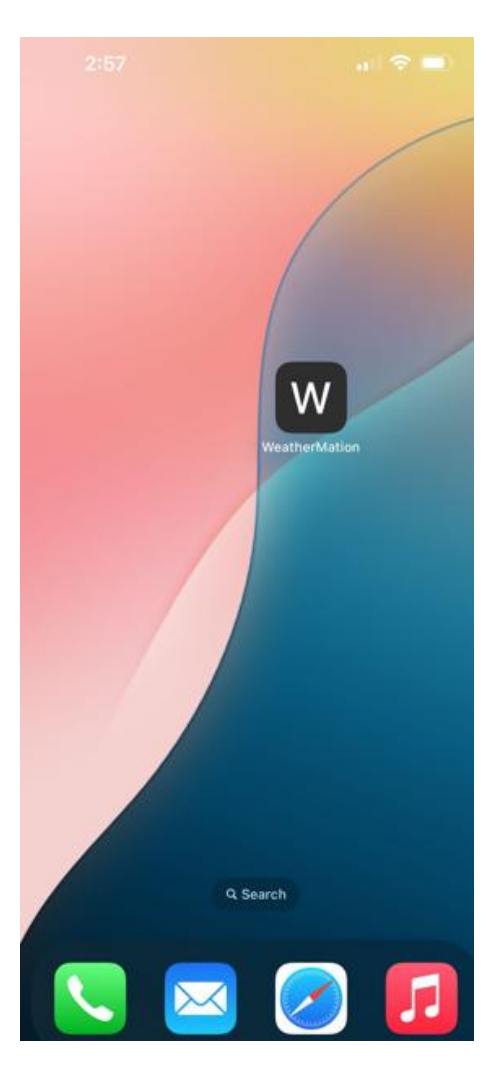

- 7. You can use this shortcut anytime to view the weather station page you selected. You can setup multiple short-cuts if you want to view other stations.
- 8. Or you can use the link to view all the Public Stations and select which one you want to view.